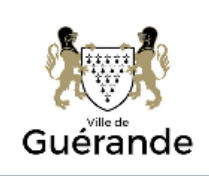

# Portail famille

> Accueils Périscolaires
 > Accueils de Loisirs Sans Hébergement

> Restauration scolaire
> Temps Péri-Éducatifs

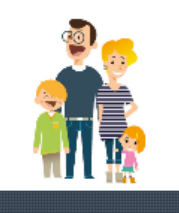

Bienvenue sur notre portail famille

### *Lien sur le site de la ville de Guérande* <u>www.ville-guerande.fr</u>, *onglet Grandir – portail famille*

Ou

## Adresse du portail : https://guerande.portail-familles.net/

| MAISON DE LA FAMILLE<br>22 FAUBOURG SAINT-<br>MICHEL<br>44350 GUERANDE | Pour accéder aux services du portail en ligne, veuillez vous identifier.<br>Si vous ne possédez pas encore de compte famille, vous devez d'abord prendre contact<br>avec la Maison de la Famille. |   | Saisir votre                                                       |
|------------------------------------------------------------------------|----------------------------------------------------------------------------------------------------|---|--------------------------------------------------------------------|
| Contactez-nous Visiteur Mon compte                                     | Connexion à votre espace         Identifiant       Mot de passe         Identifiant ou Mot de passe oublié ?                                                                                      | - | identifiant (=<br>votre adresse<br>mail) et le mot d<br>passe déjà |
| Déconnexion                                                            | Grâce à ce Portail Famille, vous pouvez :                                                                                                    | _ | transmis Cliquer                                                   |
| Documents utiles                                                       | Consultar at modifier yes donnáes personnalles at familiales                                                                                                    |   | Sur connexion                                                      |
| Informations                                                           | <ul> <li>Réserver, modifier ou annuler la présence de votre (vos) enfants aux accueils</li> </ul>                                                                                                 |   |                                                                    |
| Les règlements de<br>fonctionnement                                    | périscolaires, à la restauration scolaire, aux accueils de loisirs sans hébergement,<br>temps péri-éducatifs .<br>• Consulter vos factures                                                        |   |                                                                    |
| Tarifs                                                                 | Payer en ligne                                                                                                    |   |                                                                    |

En cas d'oubli du mot de passe cliquer sur :

réinitialiser

Identifiant ou Mot de passe oublié ?

, un mail vous sera transmis pour le

🏭 Informations du compte

Modifier les informations de la famille

Modifier mon login (adresse mail)

Modifier mon mot de passe

Possibilité à ce niveau de personnaliser votre mot de passe.

Si vous ne possédez pas de Dossier Unique d'Inscription (DUI), prendre contact avec la Maison de la Famille. Si vous avez déjà un DUI, faire votre demande d'identifiant et mot de passe à l'adresse suivante : <u>accueil.maisondelafamille@ville-</u> <u>guerande.fr</u>

#### **Sommaire**

| $\checkmark$ | la famille page 2              |
|--------------|--------------------------------|
| $\checkmark$ | l'enfant page 2                |
| $\checkmark$ | les réservations page 3        |
| $\checkmark$ | les factures page 5            |
|              | • Le paiement en ligne page 6  |
| $\checkmark$ | Les pièces jointes page 7      |
| $\checkmark$ | Les informations utiles page 8 |

## • La famille

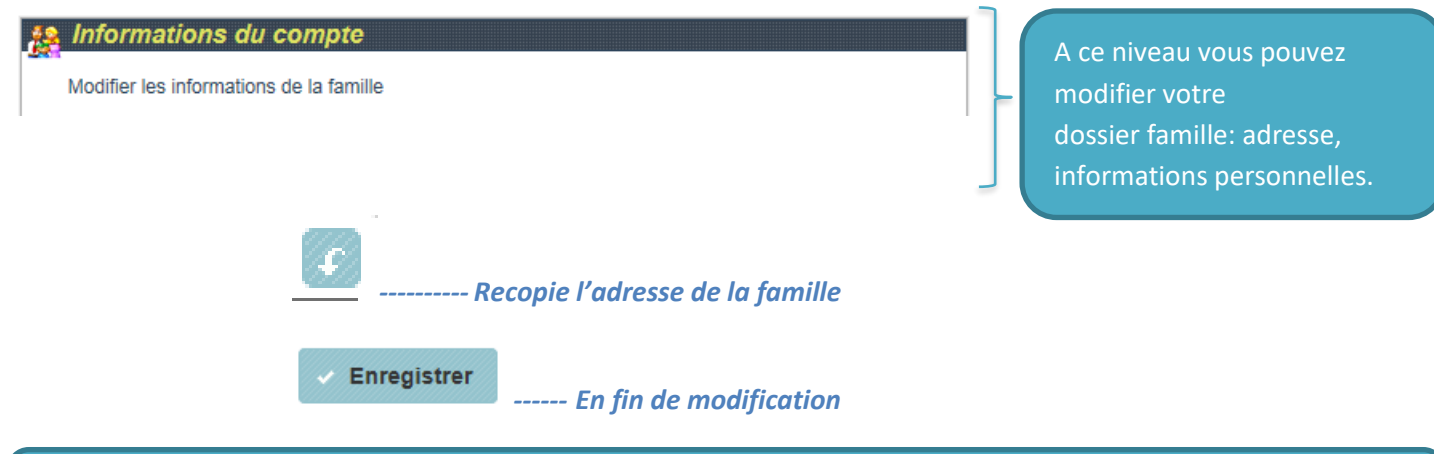

Les informations concernant le quotient familial ne sont pas modifiables, pour tout changement merci de prendre contact avec la maison de la famille.

## • L'enfant

| 🏂 Enfants                                                                   |                                 | רו |                                                      |
|-----------------------------------------------------------------------------|---------------------------------|----|------------------------------------------------------|
| ABELIUM Domino (3 ans et 5 mois)                                            | •                               |    | A ce niveau vous pouvez                              |
| Nom :ABELIUM<br>Prénom :Domino<br>Né le :01/01/2013<br>Age :3 ans et 5 mois | Voir / Modifier la fiche enfant |    | modifier les informations<br>liées à la fiche enfant |

| ccinations     |                                         |                      |
|----------------|-----------------------------------------|----------------------|
| Vaccins        | 1111) (11111111111111111111111111111111 |                      |
| Vaccino        | Effectué ?                              | Dernière Vaccination |
| DT POLIO 1 INJ |                                         |                      |

Renseigner les informations concernant la vaccination, les allergies, les recommandations utiles, le médecin traitant

| Les perso    | nnes à contacter en ca          | as d'urgence           |
|--------------|---------------------------------|------------------------|
| + Ajouter u  | ne personne                     |                        |
| Nom          | Prénom                          | Lien avec l'enfant     |
|              | Auci                            | ın élément             |
|              |                                 |                        |
| l es nerso   | nnes autorisées à ven           | ir chercher l'enfant   |
| + Ajouter u  | ne personne                     |                        |
| Nom          | Prénom                          | Lien avec l'enfant     |
|              | Auci                            | un élément             |
|              |                                 |                        |
| Autorisati   | ons                             |                        |
| Autorisation |                                 |                        |
| 1            | 1                               | I                      |
|              | <ul> <li>Enregistrer</li> </ul> | En fin de modification |

• Les réservations (création, modification, suppression)

| 🍠 Ac       | tivités péri et    | extra scolaires                                                         |                                                   |           |      |                                                  |
|------------|--------------------|-------------------------------------------------------------------------|---------------------------------------------------|-----------|------|--------------------------------------------------|
| 🕂 Not      | uvelle réservation | n                                                                       |                                                   |           |      |                                                  |
| N° .⁰<br>▼ | ♦ Référent         | Etablissement / Période                                                 | Crée le<br>Réservation du au                      | Etat<br>? | Voir |                                                  |
| 00016      | ABELIUM<br>Domino  | PERISCOLAIRE BOIS ROCHEFORT<br>PERISCOLAIRE BOIS ROCHEFORT<br>2016-2017 | 09/06/2016 à 10:19<br>Du 13/09/2016 au 06/07/2017 | 8         | Q    | Les informations sur les réservations existantes |
| 00015      | ABELIUM<br>Domino  | LES JAQUIMÔMES<br>MERCREDI 3-6 JAQUIMOMES 2016-<br>2017                 | 09/06/2016 à 10:14<br>Du 14/09/2016 au 28/09/2016 | 3         | Q    |                                                  |

#### Légende (état de la présence)

- () : Nouvelle demande de réservation ou demande modifiée
- 🛞 : Demande d'annulation
- Présence en attente de traitement
- 🤣 : Présence acceptée
- Aucune place disponible

#### Plusieurs méthodes sont à votre disposition :

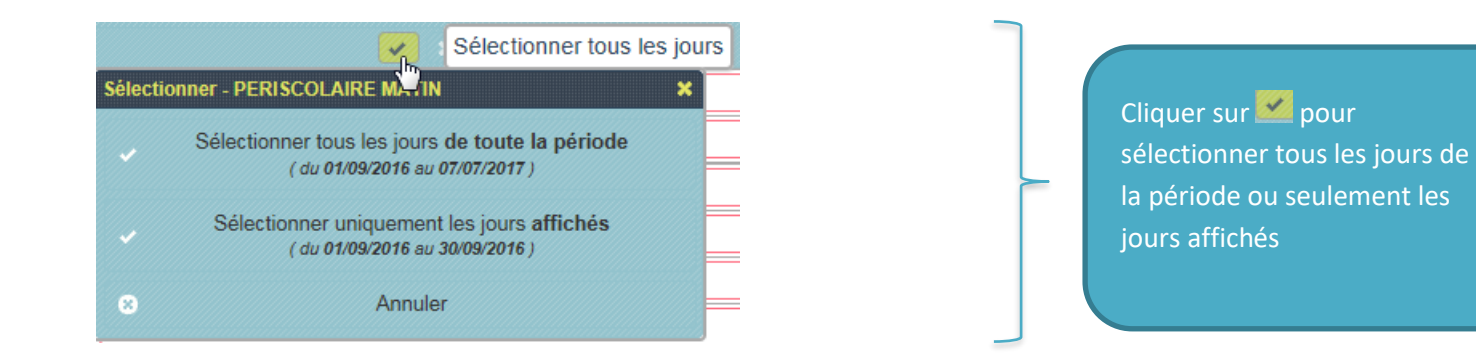

| Déséle | Annuler la selection d                                                                      | e tous les jours affichés |
|--------|---------------------------------------------------------------------------------------------|---------------------------|
| ×      | Désélectionner tous les jours <b>de toute la période</b><br>( du 01/09/2016 au 07/07/2017 ) |                           |
| ×      | Désélectionner uniquement les jours <b>affichés</b><br>( du 01/09/2016 au 30/09/2016 )      |                           |
| 8      | Annuler                                                                                     |                           |

Cliquer sur **B** pour annuler tous les jours de la période ou seulement les jours affichés

| Sélection automatique des jours                                                                                                 | ×                             |                             |
|----------------------------------------------------------------------------------------------------|-------------------------------|-----------------------------|
| Sélectionner "PERISCOLAIRE MATIN" tous les :                                                                                    |                               |                             |
| Lundi Mardi Mercredi                                                                                                    | Jeudi Vendredi                | Cliquer sur 🌉               |
| Appliquer ce choix pour :                                                                                                    |                               | pour sélectionner           |
| <ul> <li>Toute la période ( du 01/09/2016 au 07/07/2017 )</li> <li>Le mois de sept. 2016 ( du 01/09/2016 au 30/09/20</li> </ul> | 16)                           | des jours (lundi,<br>mardi) |
|                                                                                                    | Annuler Valider               |                             |
| ven. <b>24</b> iuin 2016 ∥                                                                                                    |                               |                             |
| lun. 27 juin 2016                                                                                                    | Cliquer<br>directement sur le |                             |
| mar. 28 juin 2016                                                                                                    | planning                      |                             |
|                                                                                                    | Page 4                        |                             |

#### Les factures

| V.                                     | Mes Fact                                                                     | ures & Paiements - Ri                                                                                    | EGIE APS : 2                    |                    | 0                             | Masqu              | er             |                   |          |
|----------------------------------------|------------------------------------------------------------------------------|----------------------------------------------------------------------------------------------------|---------------------------------|--------------------|-------------------------------|--------------------|----------------|-------------------|----------|
| <u>Tot</u><br><u>Tot</u><br><u>Tot</u> | <u>al facturé</u> : 50,00<br><u>al payé</u> : 0,00€ (i<br>al restant dû : 50 | )€ (1 facture)<br>D paiement)<br>),00€ (1 facture non soldée)                                            |                                 | <b>G</b> P         | ayer en ligne                 | ?                  |                |                   |          |
| \$                                     | - Date                                                                       | Détail                                                                                                   |                                 | Montant<br>facture | Montant<br>paiement           | Etat               |                |                   |          |
|                                        | 08/06/2016                                                                   | Facture n° APS18505                                                                                      |                                 | 50,00€             |                               | ×                  | ۹              |                   |          |
| ffiche                                 | er 5 🗸 éléme                                                                 | ents / page ( de 1 à 1 sur 1 élémen                                                                      | 5)                              |                    | 14 4                          |                    |                |                   |          |
| Lég                                    | gende (état d                                                                | le la facture)                                                                                           |                                 | ٦                  |                               |                    |                |                   |          |
| ?                                      | : Facture e                                                                  | en attente de validation du p                                                                            | aiement                         |                    |                               |                    |                |                   |          |
| V                                      | E Facture                                                                    | Soldée                                                                                                   |                                 |                    |                               |                    |                |                   |          |
| ×                                      | : Facture r                                                                  | ion soldée                                                                                               |                                 |                    |                               |                    |                |                   |          |
| !                                      | : Paiemen                                                                    | t de cette facture géré par l                                                                            | e Trésor Public                 |                    | Cliquer                       | sur 🦉              | pour           |                   |          |
| Lég                                    | gende (état d                                                                | lu paiement)                                                                                             |                                 |                    | connaît                       | re la lé           | gende          |                   |          |
| ?                                      | : Régleme                                                                    | nt en attente de validation                                                                              |                                 |                    |                               |                    |                |                   |          |
| V                                      | 🕈 : Régleme                                                                  | nt validé                                                                                                |                                 |                    |                               |                    |                |                   |          |
| ×                                      | : Régleme                                                                    | nt annulé                                                                                                |                                 |                    |                               |                    |                |                   |          |
| Déta<br><u>Fa</u>                      | ail de la facture<br>acture N° : APS                                         | 18505 <u>Date de la facture :</u> 08                                                                     | 06/2016                         |                    |                               | ×                  | ר <sup>ו</sup> |                   |          |
| M                                      | ontant : 50,00 €                                                             | <u>Restant dû :</u> <b>50,00 €</b>                                                                       |                                 | <u>Etat :</u> Fa   | cture non sol                 | ldée 🔀             |                |                   |          |
|                                        | ériode de factura<br>éférent : ABELII<br>tablissement : A<br>ccueil : APS BO | <u>ttion :</u> <b>du 01/06/2016 au 30/06/2016</b><br>JM Domino<br>.PS BOIS ROCHEFORT<br>IS ROCHEFORT     | :                               |                    |                               |                    |                | Clique<br>le déta | r<br>ail |
| ABE                                    | Référent<br>ELIUM Domino                                                     | Etablissement / Accueil / Période<br>APS BOIS ROCHEFORT / APS BOIS                                       | Désignation<br>REGULARISATION   | Q                  | uantité Tarif<br>5,00 10,00 € | Montant<br>50,00 € | ۲<br>۲         | évent             | ue       |
|                                        |                                                                              | Du 01/06/2016 au 30/06/2016<br>APS BOIS ROCHEFORT / APS BOIS<br>ROCHEFORT<br>Du 01/06/2016 au 30/06/2016 | LE QUOTIENT N'EST PAS A<br>2016 | JOUR POUR          | 1,00 1,00 €                   | 0,00 €             |                | A                 | Té       |

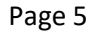

R pour avoir

Télécharger

## • Le paiement en ligne

en cliquant

vous allez pouvoir régler vos factures en 1 clic par Payline, en toute sécurité

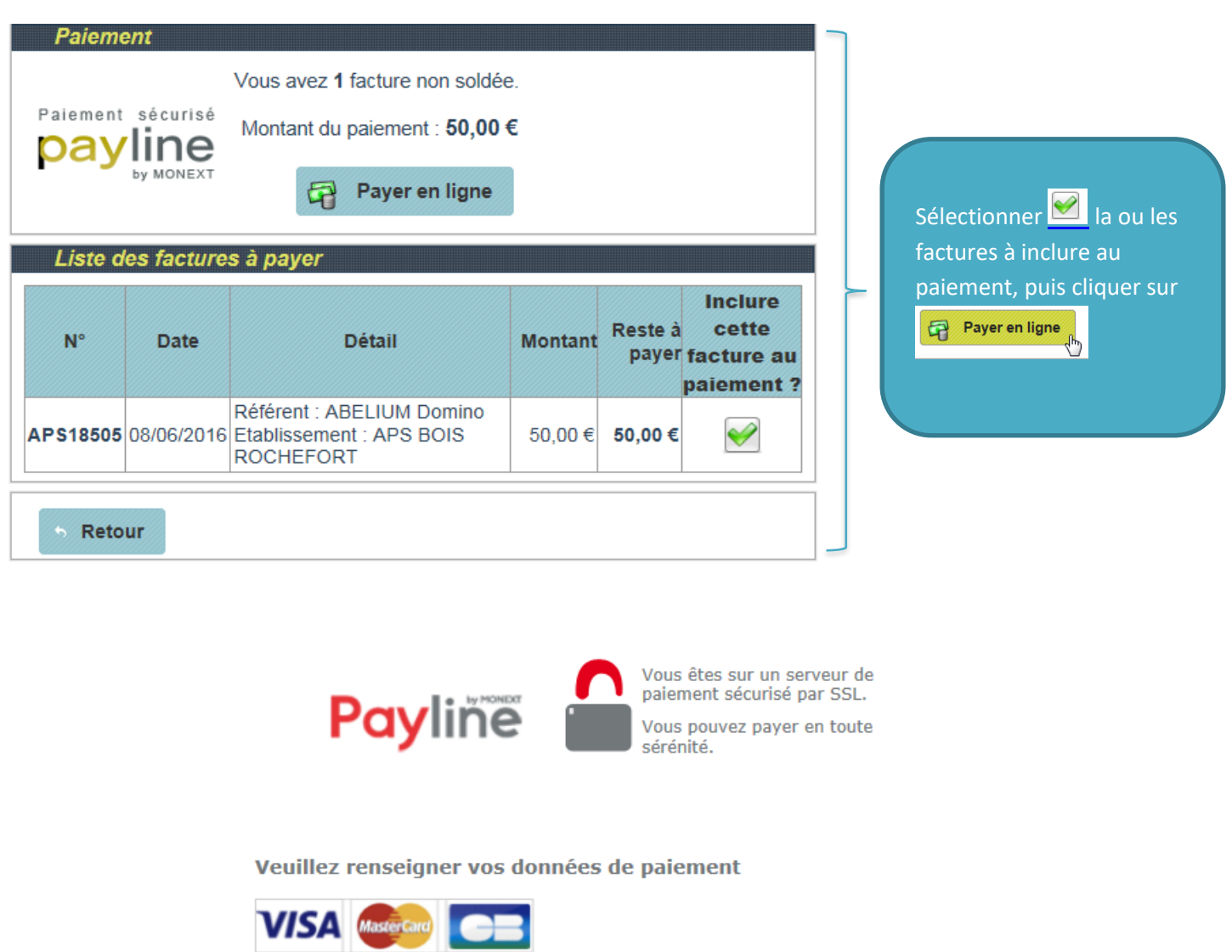

Numéro de carte Date de fin de validité Cryptogramme visuel

| 0 |  |
|---|--|

Un mail de confirmation de votre paiement, vous sera transmis en automatique.

## • Les pièces jointes

| Pièces justificatives à fo                                | urnir                 |               |      |      | Ajouter un document                                               | afin de |
|-----------------------------------------------------------|-----------------------|---------------|------|------|-------------------------------------------------------------------|---------|
| Mes documents                                             | es docume             | nts à fournir |      |      | Joindre des justicatifs,<br>attestations, certificats<br>médicaux |         |
| Mes documents<br>ATTESTATION D'AISANCE AQU<br>Test_PJ.pdf | م<br>UATIQUE<br>13 Ko | Dossier       | Q    | Voir |                                                                   | ualicor |
| iher <mark>5 🗸</mark> éléments / page ( de 1              | à 1 sur 1 élément     | 5)            | 14 4 |      | vos pièces jointes                                                | aansei  |

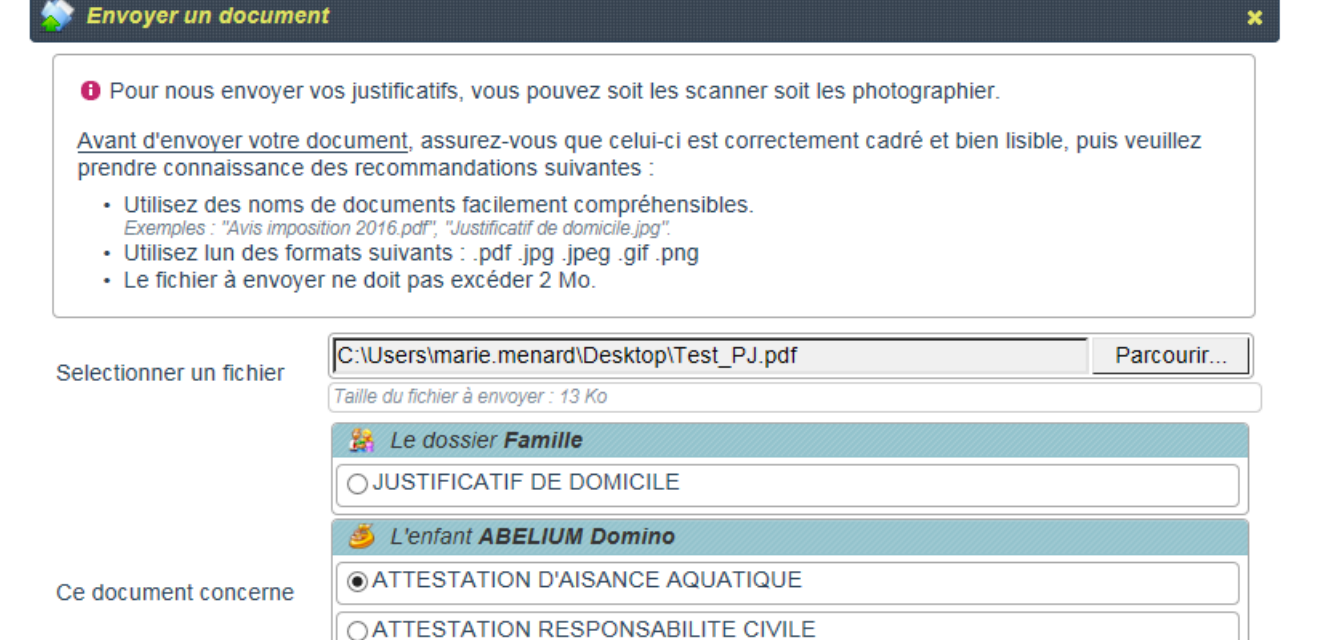

| O COPIE DU CARNET DE VACCINATION      |         |          |
|---------------------------------------|---------|----------|
| O CERTIFICAT MEDICAL EN CAS D'ABSENCE |         |          |
|                                       | Annular | - Envere |

• Les informations utiles

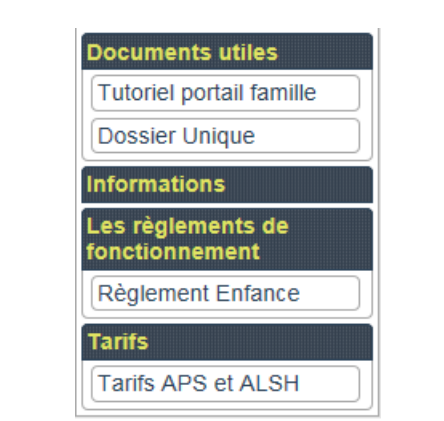

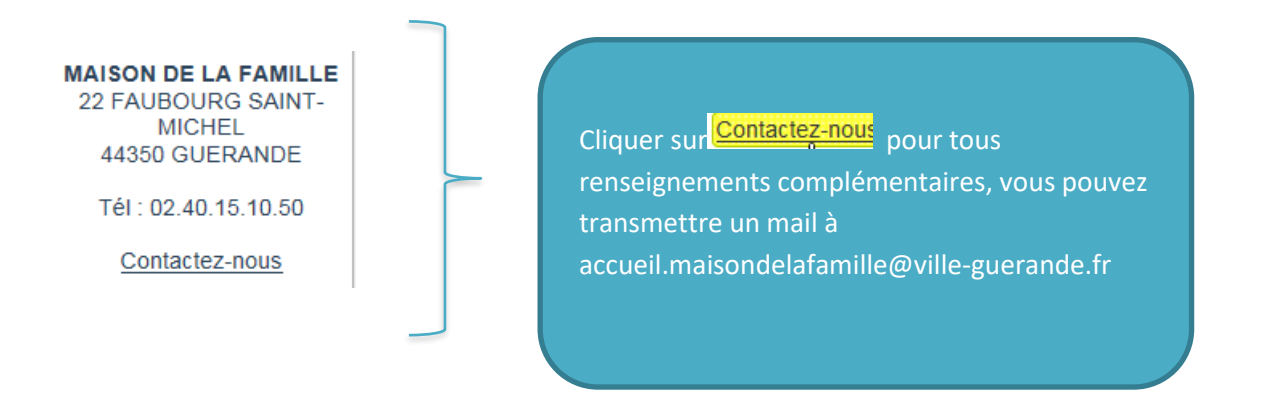

En fin de visite sur le portail, merci à vous de vous déconnecter

Déconnexion

Jb.

Cette version du portail est utilisable essentiellement sur PC ou Tablette